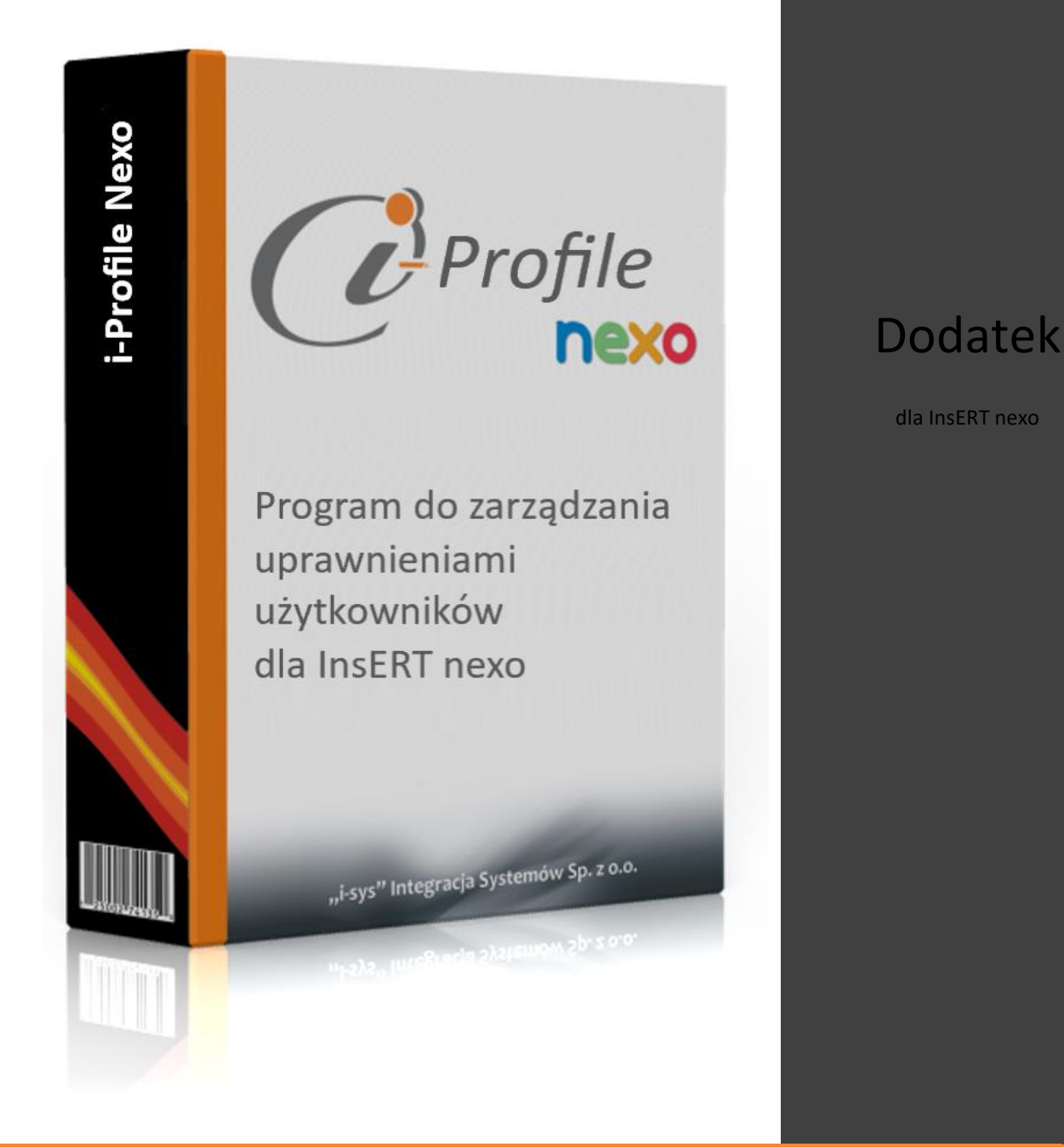

Instrukcja instalacji i konfiguracji wersja: 1.0.1.

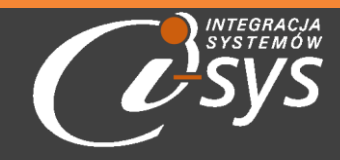

"i-sys" Integracja Systemów Spółka z o.o., ul. Elektronowa 2, 03-219 Warszawa

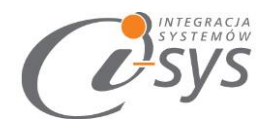

#### Spis treści

| 1. Infor | rmacje ogólne                     |
|----------|-----------------------------------|
| 1.1.     | O programie                       |
| 1.2.     | Wymagania systemowe i sprzętowe 3 |
| 2. Przy  | gotowanie programu do pracy 4     |
| 2.1.     | Instalacja4                       |
| 2.2.     | Konfiguracja7                     |
| 2.2.     | 1. Połączenie                     |
| 2.2.     | 2. Licencja programu              |
| 2.2.     | 3. Parametry                      |
| 2.3.     | O programie11                     |
| 2.4.     | Połącz/Rozłącz                    |
| 3. Prac  | a z programem                     |
| 3.1.     | Magazyny12                        |
| 3.2.     | Jednostki organizacyjne13         |
| 3.3.     | Stanowiska kasowe                 |
| 3.4.     | Rachunki bankowe                  |

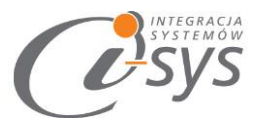

# 1.Informacje ogólne

#### 1.1. O programie

Program i-Profile nexo umożliwia profilowanie uprawnień użytkowników do programu Subiekt nexo. Program umożliwia ustawienie dla użytkowników widoczności następujących obszarów programu:

- Magazyny •
- Jednostki organizacyjne
- Stanowiska kasowe
- Rachunki bankowe

#### Wymagania systemowe i sprzętowe 1.2.

Program posiada identyczne wymaganie systemowe i sprzętowe jak program InsERT Subiekt nexo. Do rozpoczęcia pracy z programem wymagane są:

Subiekt nexo (wersja 25.0.0 lub nowsza) •

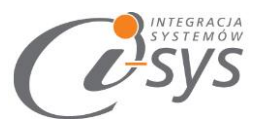

# 2. Przygotowanie programu do pracy

# 2.1. Instalacja

Instalacja programu polega na uruchomieniu pliku instalatora **(Setup\_i-ProfileNexo.exe)**. Po uruchomieniu instalatora (rys. 1) wyświetlane są podstawowe informacje dotyczące instalowanego programu tj. nazwa programu oraz przyciski, którymi możemy rozpocząć instalacje wybranego programu lub ją przerwać.

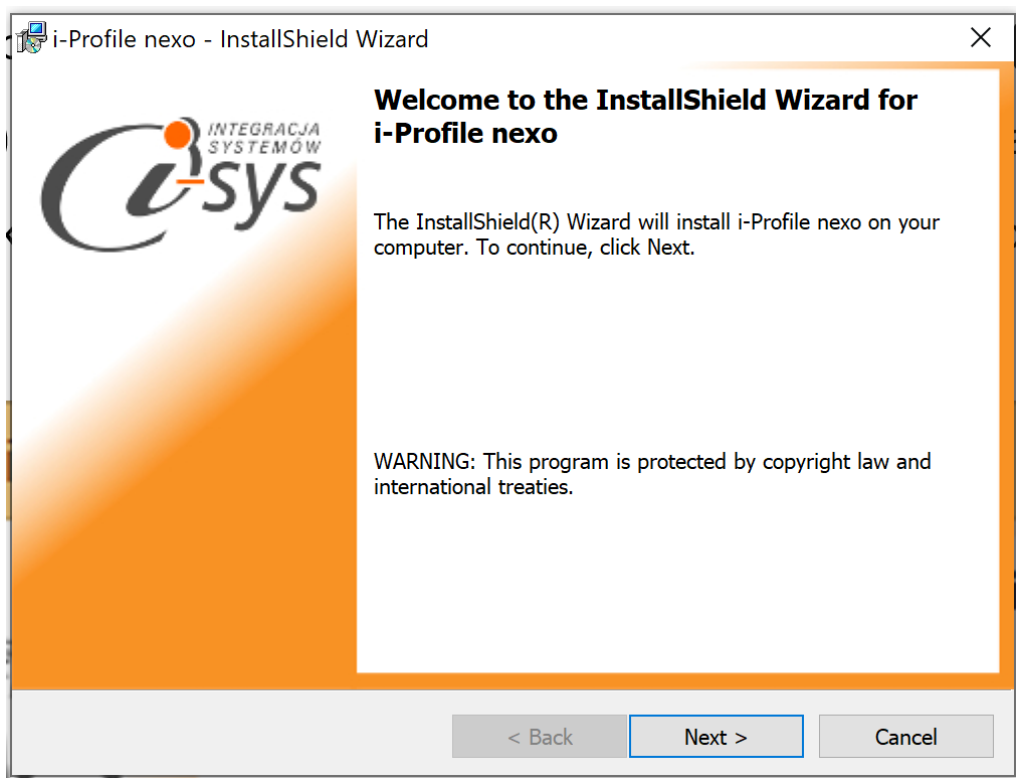

(rys. 1.) Instalowanie aplikacji

Po rozpoczęciu instalacji przyciskiem **Next** instalator sprawdzi czy w systemie są wymagane komponenty oraz poprawność pakietu instalacyjnego a następnie rozpocznie kopiowanie plików. Kolejnym krokiem procesu instalacji jest akceptacja warunków licencji (rys. 2).

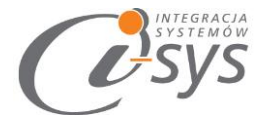

| 🚏 i-Profile nexo - InstallShield Wizard                                                                                                    |                                                                                                    |        | ×      |  |  |  |
|----------------------------------------------------------------------------------------------------|----------------------------------------------------------------------------------------------------|--------|--------|--|--|--|
| License Agreement<br>Please read the following license agreement carefully.                                                                         |                                                                                                    |        |        |  |  |  |
| Waru                                                                                                    | nki licencj                                                                                                    | i      | ^      |  |  |  |
|                                                                                                    | § 1                                                                                                    |        |        |  |  |  |
| Warunkiem Legalnego korzystania<br>Programem, jest zaakceptowanie<br>niepełnej, niewyłącznej oraz nieprze<br>zwaną dalej Licencjonobiorcą - udziele | Warunkiem Legalnego korzystania z programu <b>i-Profile nexo</b> , zwanego dalej<br>Programem, jest zaakceptowanie niniejszych Warunków Licencji odpłatnej,<br>niepełnej, niewyłącznej oraz nieprzenoszalnej przez osobę prawną lub fizyczną,<br>zwaną dalej Licencjonobiorcą - udzielonej przez <b>"i-sys" Integracja Systemów Sp. z</b> |        |        |  |  |  |
| • I accept the terms in the license agreeme                                                                                                    | ent                                                                                                    |        | Print  |  |  |  |
| igcapI do not accept the terms in the license agreement                                                                                             |                                                                                                    |        |        |  |  |  |
| InstallShield                                                                                                    |                                                                                                    |        |        |  |  |  |
|                                                                                                    | < Back                                                                                                    | Next > | Cancel |  |  |  |

(rys.2) Akceptacja warunków licencji

W następnym kroku mamy możliwość wybrania miejsca docelowego instalacji aplikacji (rys. 3).

| 🖟 i-Profile nexo - InstallShield Wizard                                                                      |        |        | ×      |  |  |  |
|----------------------------------------------------------------------------------------------------|--------|--------|--------|--|--|--|
| Destination Folder<br>Click Next to install to this folder, or click Change to install to a different folder |        |        |        |  |  |  |
| Install i-Profile nexo to:<br>C:\Program Files (x86)\i-sys\i                                                 | Change |        |        |  |  |  |
|                                                                                                    |        |        |        |  |  |  |
|                                                                                                    |        |        |        |  |  |  |
|                                                                                                    |        |        |        |  |  |  |
| InstallShield                                                                                                | < Back | Next > | Cancel |  |  |  |

(rys. 3) Konfiguracja instalacji programu

Ostatnim etapem instalacji jest potwierdzenie poprawności wykonania (rys. 4).

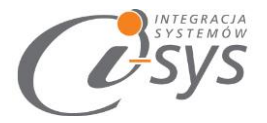

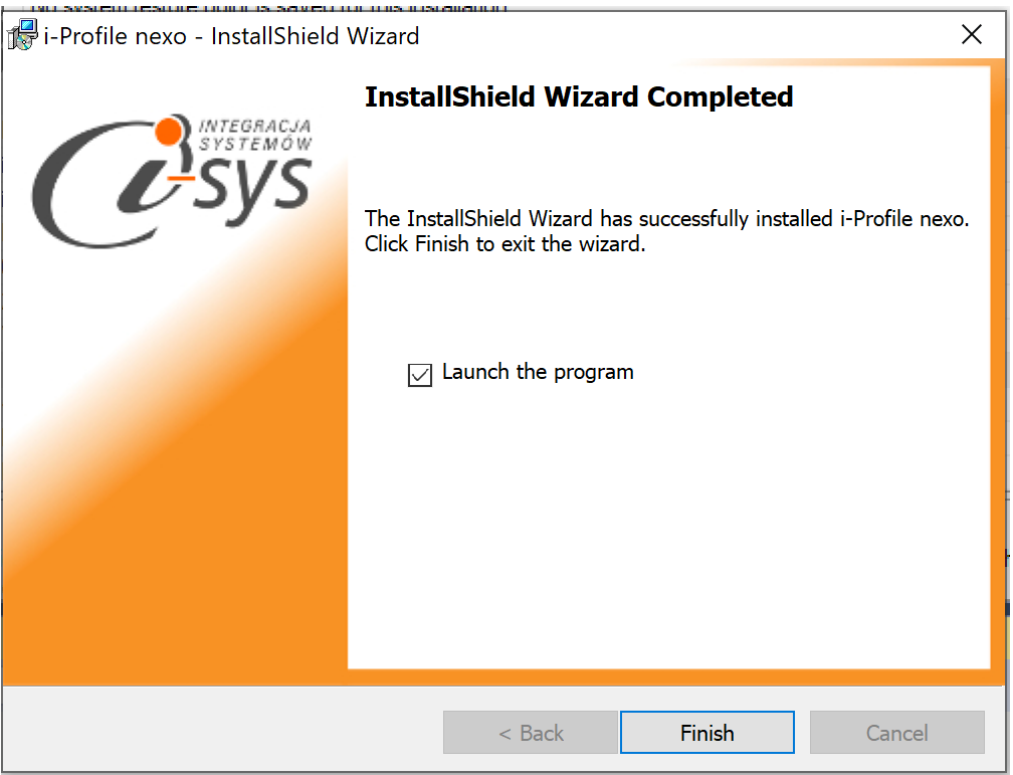

(rys. 4) Zakończenie instlacji

Po zakończonym procesie instalacji na pulpicie użytkownika zostanie utworzony skrót do uruchomienia programu.

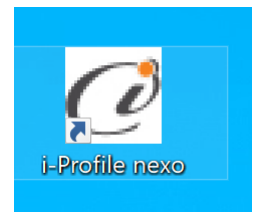

(rys. 5) ikona programu

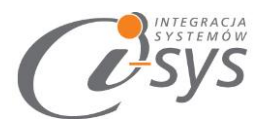

# 2.2. Konfiguracja

Do prawidłowego działania programu wymagana jest:

- konfiguracja połączenia do bazy danych Subiekta nexo.
- wczytanie danych dotyczących licencji

#### 2.2.1. Połączenie

Opcja ta jest dostępna z menu *Konfiguracja -> Połączenie* i służy do skonfigurowania połączenia programu z Subiekt nexo (Rys. 6).

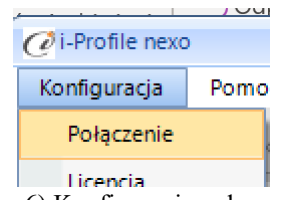

(rys. 6) Konfiguracja połączenia

W nowo otwartym oknie "Parametry połączenia do Nexo" (Rys. 7) w sekcji o *Informacje o serwerze SQL* należy wypełnić pole "Serwer" wpisując nazwę serwera (oraz nazwę instancji, jeżeli występuje), bądź skorzystać z możliwości automatycznego znalezienia serwera wybierając przycisk 2.

| C | 🖉 Parametry połączenia SQL do Nexo       | X |  |  |  |  |  |
|---|------------------------------------------|---|--|--|--|--|--|
| 1 | Informacje o serwerze SQL                |   |  |  |  |  |  |
|   | Serwer: \\SQL                            |   |  |  |  |  |  |
|   | Autentykacja Windows użytkownika serwera |   |  |  |  |  |  |
|   | Nazwa użytkownika:                       |   |  |  |  |  |  |
|   | Hasło:                                   |   |  |  |  |  |  |
|   | Sprawdź połączenie z serwerem SQL        |   |  |  |  |  |  |
|   | Informacje o podmiocie                   |   |  |  |  |  |  |
|   | Podmiot: Demo_20200218 🔽 🔁               |   |  |  |  |  |  |
|   |                                          |   |  |  |  |  |  |
|   | Anuluj Zapisz                            |   |  |  |  |  |  |

(rys. 7) Parametry połączenia do Nexo

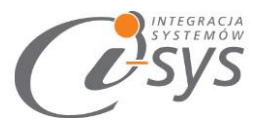

W zależności od konfiguracji serwera SQL możemy do zrealizowania połączenia zaznaczyć opcję *Autentykacja Windows użytkownika serwera* (Rys. 8) lub podać nazwę użytkownika SQL oraz hasło. Poprawność połącznia dla podanych danych można sprawdzić wybierając *Sprawdź połączenie z serwerem SQL*. Poprawność połączenia sygnalizowana będzie odpowiednią ikoną.

| Informacje o serwerze | SQL                         |
|-----------------------|-----------------------------|
| Serwer:               | .\SQL                       |
| 🔽 Autentykacja        | Windows użytkownika serwera |
| Nazwa użytko          | wnika:                      |
|                       | Hasło:                      |
| Sprawdź połączenie z  | z serwerem SQL              |

(rys. 8) Autentykacja Windows

W sekcji *Informacje o podmiocie* z listy rozwijanej wybieramy podmiot, z którym będziemy chcieli pracować (Rys. 9). Jeżeli chcemy, aby program uruchamiał się z automatycznie zalogowanym użytkownikiem Subiekt nexo PRO to musimy zaznaczyć to wybierając *Zaloguj automatycznie z uprawnieniami użytkownika* oraz dodatkowo wprowadzić użytkownika i hasło. Tutaj także możemy sprawdzić poprawność połączenia klikając na *Sprawdź logowanie do podmiotu.* 

| Podmiot: | Demo_20200218 | - C |
|----------|---------------|-----|
|          | -             |     |

Wpisane ustawienia zatwierdzamy przyciskiem Zapisz.

Po Uruchomieniu w dolnym pasku programu pojawią się informacja, na jakim podmiocie obecnie pracujemy (Rys. 10).

Serwer: .\SQL, Baza: Nexo\_Demo\_20200218

(rys. 10) Stan połączenia

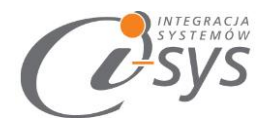

#### 2.2.2. Licencja programu

Uruchomienie programu nastąpi po wczytaniu dostarczonego wraz z aplikacją pliku licencyjnego lub pobraniu go bezpośrednio do programu z Internetu. Plik licencji jest dokumentem elektronicznym zawierającym klucz produktu. Wczytanie nowego klucza licencyjnego spowoduje usunięcie poprzedniego. Opcja ta jest dostępna z menu *Konfiguracja -> Licencja*.

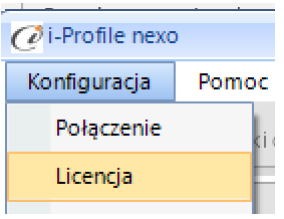

(rys. 11) Licencja

Mamy możliwość pobrania automatycznie licencji po wybraniu opcji Licencja

|    |          | CLicencja dla: i-Profile nexo 1.0.1 X                                                                                                    |            |
|----|----------|----------------------------------------------------------------------------------------------------|------------|
| Ko | omunikat | t                                                                                                    | ×          |
|    | i        | Klucz licencji o numerze 97611430-AF78-4BFE-B2B4-AA2D095D8B76 został pobrany j<br>Licencja ważna do 2020-03-23.<br>Ilość stanowisk 1<br>Licencja Demo. | poprawnie. |
|    |          | ОК                                                                                                    |            |
|    |          |                                                                                                    |            |

(rys. 12) Licencja

#### Wersja demo

Wersja demo programu, pozwala na pracę na dowolnym podmiocie Subiekta. Użytkownik ma tylko możliwość zobaczenia jakie operacje można wykonać. Zapis ustawień nie jest wykonywany.

#### 2.2.3. Parametry

Opcja ta jest dostępna z menu *Konfiguracja -> Parametry*. Służy do skonfigurowania ustawień programu (rys. 15).

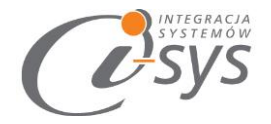

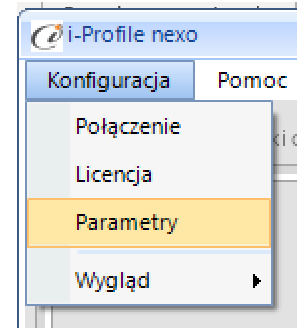

(rys.14) Parametry

| @Parametry |        |   | x |
|------------|--------|---|---|
| Granding   | _      | _ | ~ |
|            |        |   |   |
|            |        |   |   |
|            |        |   |   |
|            |        |   |   |
|            |        |   |   |
|            |        |   |   |
|            |        |   |   |
|            |        |   |   |
|            |        |   |   |
|            |        |   |   |
|            |        |   |   |
|            |        |   |   |
|            |        |   |   |
|            |        |   | _ |
|            | Zapisz |   |   |
|            |        |   | - |
|            |        |   |   |

(rys.15) Parametry

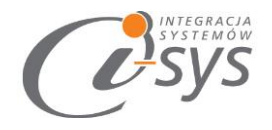

# 2.3. O programie

Opcja ta jest dostępna z *Pomoc -> O programie* i służy do wyświetlenia informacji dotyczących programu

(rys. 16). Wyświetlane są następujące dane:

- Nazwa programu i wersja
- Dla kogo wystawiona jest licencja
- Dane dystrybutora

| 🧭 🕜 O programie                                                                              | ×                            |
|----------------------------------------------------------------------------------------------|------------------------------|
|                                                                                              | itegracja<br>ystemów         |
| "i-sys" Integracja Systemów Sp.                                                              | Z 0. 0.                      |
| ul. Elektronowa 2                                                                            |                              |
| 03-219 Warszawa                                                                              |                              |
| tel. (22) 812 49 18                                                                          |                              |
| email: kontakt@i-sys.pl www.i                                                                | -sys.pl                      |
| i-Profile nexo 1.0.1                                                                         |                              |
| Licencja dla:                                                                                | Тур:                         |
| Firma prezentacyjna                                                                          | Licencja demo                |
| Nr licencji: D                                                                               | ata ważności: Ile stanowisk: |
| 97611430-af78-4bfe-b2b4-aa2d095d8b76                                                         | 2020-03-23 1                 |
| Dane dystrybutora:                                                                           | ·                            |
| "i-sys" Integracja Systemów Sp. z o.o.<br>Elektronowa 2<br>03-291 Warszawa<br>(22) 812 40 18 |                              |
| -                                                                                            | ОК                           |

# 2.4. Połącz/Rozłącz.

Opcja ta służy do nawiązania połączenia z bazą danych Subiekta nexo – jeżeli nie mamy połączenia lub rozłączania połączenia.

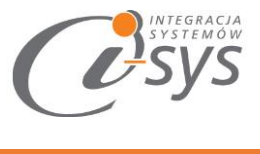

# 3. Praca z programem

Program ma formę ekranu z zakładkami, które służą do wykonania konkretnych operacji.

# 3.1. Magazyny

W pierwszej zakładce mamy możliwość ustawienia widoczności magazynów dla użytkowników. Wykonujemy to za pomocą przycisków (strzałek) (rys. 16) dla każdego magazynu z listy. Mamy operacje zbiorcze '>>' i '<<'

| Ø  | i-Profile nexo                                                                                                    | - | х |
|----|----------------------------------------------------------------------------------------------------|---|---|
|    | Anfiguracja Pomoc Rozłącz<br>Aggazyny Jednostki orgnizacyjne Stanowiska kasowe Rachunki bankowe<br>AAG - Magazyn główny<br>AAP - Magazyn pomocniczy<br>DUT - Outlet<br>SAL - Galaxia                                                                                                    |   |   |
|    | Dostępni:<br>Maria Kwiatkowska - (mariakwiatkowska) - MARKWI<br>Krzysztof Lisowski - (krzystofilisowski) - RZLIS<br>Jan Przykładowy - (demouser) - DEMOUS<br>Rafał Nawojowski - (rafalnawojowski) - RAFNAW<br>Małgorzata Orłowska - (malgorzataorlowska) - MAŁORŁ<br>Jerzy Kałkowski - (jerzykałkowski) - JERKAL<br>Anna Nowacka - kadrowa - (annanowacka) - ANNOW<br>Jerzy Pakamera - (jerzypakamera) - JERPAK<br>Szef firmy - (Szef) - SF |   |   |
| Se | nver: \SQL, Baza: Nexo_Demo_20200218                                                                                                    |   |   |

(rys. 16) Profilowanie magazynów

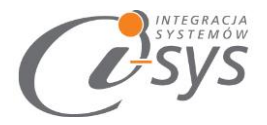

# 3.2. Jednostki organizacyjne

Na drugiej zakładce mamy możliwość przypisania jednostek organizacyjnych dla użytkowników (rys. 17).

| Magazyny  | Jednostki orgnizacyjne            | Stanowiska kasowe | Rachunki banko | we                                       |  |  |
|-----------|-----------------------------------|-------------------|----------------|------------------------------------------|--|--|
| CENTRALA  | - Centrala                        |                   |                |                                          |  |  |
| OUTLET -  |                                   |                   |                |                                          |  |  |
| GALAXIA - |                                   |                   |                |                                          |  |  |
|           |                                   |                   |                |                                          |  |  |
|           |                                   |                   |                |                                          |  |  |
|           |                                   |                   |                |                                          |  |  |
|           |                                   |                   |                |                                          |  |  |
| L         |                                   |                   |                |                                          |  |  |
| Dostępni: |                                   |                   |                | Wybrani:                                 |  |  |
| demouser  | - Jan Przykładowy                 |                   |                | dorotawciskacz - Dorota Wciskacz         |  |  |
|           |                                   |                   | 2              | mariakwiatkowska - Maria Kwiatkowska     |  |  |
|           |                                   |                   | <              | krzystoflisowski - Krzysztof Lisowski    |  |  |
|           |                                   |                   |                | rafalnawojowski - Rafał Nawojowski       |  |  |
|           |                                   |                   |                | malgorzataorlowska - Małgorzata Orłowska |  |  |
|           | (rys. 17) Jednostki organizacyjne |                   |                |                                          |  |  |

### 3.3. Stanowiska kasowe

Na trzeciej zakładce mamy możliwość przypisania stanowisk kasowych dla użytkowników (rys. 18)

| Magazyny                                              | Jednostki orgnizacyjne                                                    | Stanowiska kasowe | Rachunki banko | owe |                                                                                                    |
|-------------------------------------------------------|---------------------------------------------------------------------------|-------------------|----------------|-----|----------------------------------------------------------------------------------------------------|
| CENTR - Ka<br>OUTLET - Ka<br>GALAX1 - K<br>GALAX2 - K | sa Centralna<br>asa Outlet<br>asa Galaxia 1<br>asa Galaxia 2 (wielowaluto | owa)              |                |     |                                                                                                    |
| Dostępni:                                             | down - (demourser) - DEM                                                  | OUS               |                |     | Wybrani:                                                                                                    |
| Szef firmy -                                          | - (Szef) - SF                                                             | 005               | •              | ~   | Dorota wuskače - (dorotawuskače) - DOrwici<br>Maria Kwiatkowska - (mariakwiatkowska) - MARKWI<br>Krzysztof Lisowski - (krzystofilisowski) - KRZLIS<br>Rafał Nawojowski - (rafalnawojowski) - RAFNAW<br>Małgorzata Orłowska - (malgorzataorlowska) - MAŁORŁ |
| (rys. 18) Stanowiska kasowe                           |                                                                           |                   |                |     |                                                                                                    |

# 3.4. Rachunki bankowe

Na czwartej zakładce mamy możliwość przypisania rachunków bankowych dla użytkowników (rys. 19).

| Magazyny                                                          | Jednostki orgnizacyjne                                                                 | Stanowiska kasowe | Rachunki bankov | мe |                                                  |    |
|-------------------------------------------------------------------|----------------------------------------------------------------------------------------|-------------------|-----------------|----|--------------------------------------------------|----|
| 74101016/40014852223000000 - NBPO/O Wrocław PII                   |                                                                                        |                   |                 |    |                                                  |    |
| 00 10101010 1111 1111 1111 - Rachunek podstawowy                  |                                                                                        |                   |                 |    |                                                  |    |
| 00 10101010 5555 5555 5555 - Rachunek w dolarach                  |                                                                                        |                   |                 |    |                                                  |    |
| 00 10101010 2222 2222 2222 - Rachunek w Euro                      |                                                                                        |                   |                 |    |                                                  |    |
| 38 2490 0005 7898 4745 0552 5035 - Rachunek on-line - testowy     |                                                                                        |                   |                 |    |                                                  |    |
| 95 2490 0005 2904 0304 2803 3799 - Rachunek VAT on-line - testowy |                                                                                        |                   |                 |    |                                                  |    |
| 42 1000 9010 1111 1111 13333 - NBP O/Okr. w Bielsku-Białej        |                                                                                        |                   |                 |    |                                                  |    |
| 69 1010 2831 1859 2789 5120 5633 - NBP O/Okr. w Jašle             |                                                                                        |                   |                 |    |                                                  | Ψ. |
| Dostępni:                                                         |                                                                                        |                   |                 | v  | Vybrani:                                         |    |
| Dorota Wo                                                         | Dorota Wciskacz - (dorotawciskacz) - DORWCI                                            |                   |                 | J  | erzy Pakamera - (jerzypakamera) - JERPAK         |    |
| Maria Kwia                                                        | Maria Kwiatkowska - (mariakwiatkowska) - MARKWI                                        |                   |                 | K  | Krzysztof Lisowski - (krzystoflisowski) - KRZLIS |    |
| Jan Przykła                                                       | Jan Przykładowy - (demouser) - DEMOUS<br>Rafał Nawojowski - (rafalnawojowski) - RAFNAW |                   |                 |    |                                                  |    |
| Rafał Nawo                                                        |                                                                                        |                   |                 | '  |                                                  |    |
| Małgorzata Orłowska - (malgorzataorlowska) - MAŁORŁ               |                                                                                        |                   |                 |    |                                                  |    |
| Jerzy Kalko                                                       | Jerzy Kalkowski - (jerzykalkowski) - JERKAL                                            |                   |                 |    |                                                  |    |
| Joanna Woźniak - (joannawozniak) - JOAWOZ                         |                                                                                        |                   |                 |    |                                                  |    |
| Anna Nowacka - kadrowa - (annanowacka) - ANNOW                    |                                                                                        |                   |                 |    |                                                  |    |
| (mrs. 10) Dechumlri hentrome                                      |                                                                                        |                   |                 |    |                                                  |    |